## TIME APPROVAL IN WORKDAY

As a manager or supervisor, you are responsible for reviewing and approving your employee's time entry through Workday.

All employees MUST submit their time in Workday **WEEKLY**. This is designed to assist all employees (including managers) to report time efficiently and correctly. Managers are required to **APPROVE** time weekly as well. We recommend that all managers login to Workday on Monday or Tuesday of each week to review and approve employee's time from the previous week. Time approval is more sensitive in the Workday system due to lock-outs of pay periods resulting in employees not being able to enter or approve time once the pay period closes.

Viewing: All

## SET UP INBOX FILTER TO APPROVE TIME THROUGH INBOX

Workers with multiple jobs will need to be approved via the Manager's inbox.

## From the **Home** page:

- 1. Click on the Inbox icon.
- 2. Under the Actions tab at the top of the page, select
- 3. Click on Edit Filters.

Create Inbox Filter

4. Select

8.

9.

- 5. Type the name of the filter in the **Description** field (e.g. Time Entry).
- 6. Select the Business Process Type(s) radio button.
- 7. Type Enter Time and click Enter.

| Create In    | idox fiiter                                  |              |  |
|--------------|----------------------------------------------|--------------|--|
| Inbox Filter | (empty)                                      |              |  |
| Description  | * Time Entry                                 |              |  |
| Maximum F    | Row Limit 200                                |              |  |
| View De      | efinition                                    |              |  |
|              | For all Business Processes                   |              |  |
|              | <ul> <li>Business Process Type(s)</li> </ul> | × Enter Time |  |
| Task(s)      |                                              | =            |  |
|              |                                              |              |  |
| ок           |                                              |              |  |
|              |                                              | Done         |  |

| My Inbox Filters |                     |  |
|------------------|---------------------|--|
|                  | 1 item              |  |
|                  | Inbox Filter        |  |
|                  | Time Entry          |  |
|                  | 4                   |  |
|                  | Create Inbox Filter |  |

- 10. To use the filter, click on the  $\ensuremath{\textbf{Inbox}}$  icon.
- 11. Under the Actions tab at the top of the page, select
- 12. The new filter will display in the dropdown list. Only time entry tasks will now display in your inbox.

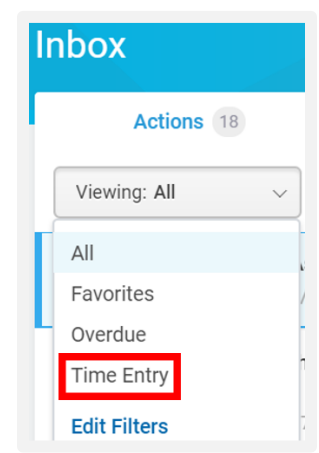